# MICO24 Nano

## **INSTALLATION GUIDE**

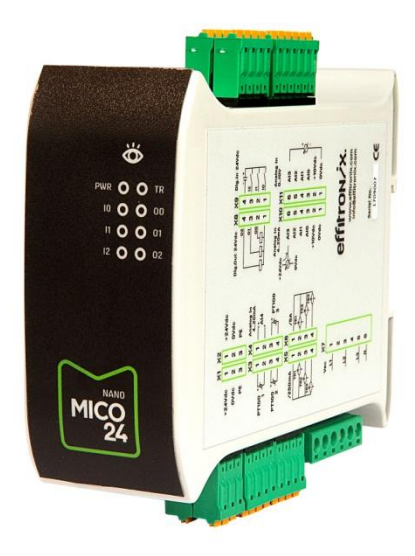

Revision: January 2020

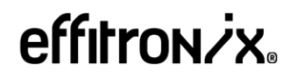

C. Osona 16 08551 Tona Barcelona T +34 812 43 82

www.effitronix.com info@effitronix.com

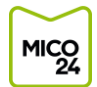

## <u>CONTENT</u>

| 1. | DES | SCRIPTION2                               |
|----|-----|------------------------------------------|
| 2. | TEC | CHNICAL CHARACTERISTICS AND REGULATIONS2 |
| 2. | 1.  | Technical characteristics2               |
| 2. | 2.  | Regulations                              |
| 2. | 3.  | Utility model                            |
| 3. | HAI | RDWARE DESCRIPTION4                      |
| 3. | 1.  | Layout of elements4                      |
| 2. | 2.  | Dimensions4                              |
| 2. | 3.  | Status LEDs                              |
| 2. | 4.  | Side label quick connection5             |
| 2. | 5.  | X1-X2 Power supply connectors6           |
| 2. | 6.  | X3-X4 PT100 connectors6                  |
| 2. | 7.  | X5-X6 Current transformers connectors    |
| 2. | 8.  | X7 motor voltage connector8              |
| 2. | 9.  | X8-X9 Digital Input-Output connectors8   |
| 2. | 10. | X10-X11 Analog inputs connectors9        |
| 4. | CO  | NFIGURATION WEBSITE                      |
| 4. | 1.  | Accessing the configuration website10    |
| 4. | 2.  | Current Values                           |
| 4. | 3.  | Network                                  |
| 4. | 4.  | Measurements                             |
| 4. | 5.  | Hardware configuration15                 |
| 4. | 6.  | Certificates                             |
| 4. | 7.  | Help 17                                  |
| 5. | SE  | ND DATA REQUIREMENTS                     |
| 5. | 1.  | Internet connections requirements        |
| 6. | MO  | DBUS TCP SERVER                          |
| 6. | 1.  | Modbus TCP protocol                      |
| 6. | 2.  | Modbus TCP server table                  |
| 7. | WE  | B PLATAFORM                              |
| 7. | 1.  | Web plataform access                     |
| 7. | 2.  | Current equipment status                 |
| 7. | 3.  | Consulting current equipment status21    |
| 7. | 4.  | Consulting equipment parameters 22       |
| 8. | VEF | RSION CONTROL                            |

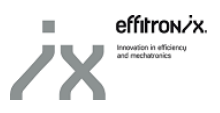

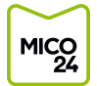

## 1. DESCRIPTION

MICO24 Nano is a data acquisition circuit developed by Effitronix, especially designed for Industry 4.0. The device is capable of performing production controls, quality controls and predictive maintenance.

Based in IoT technology, it is easy to install and automatically sends all the signals to the MICO24 platform, which analyses and manages them directly from the cloud.

This installation guide describes the characteristics of MICO24 Nano's hardware and software. The guide contains all the information necessary to correctly install and configure the equipment. If you need more information, please consult our website (<u>www.effitronix.com</u>) or phone 93 812 43 82.

## 2. TECHNICAL CHARACTERISTICS AND REGULATIONS

#### IMPORTANT

Before carrying out any maintenance or modification of connections, make sure the equipment is disconnected from the power. Bear in mind that when the equipment is connected, the terminals can be dangerous if touched.

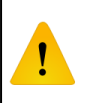

Before connecting the equipment, read all the information and manuals carefully. If you use the equipment in a manner not specified by the manufacturer, protection and safety could be compromised.

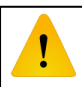

The circuit must be protected against overintensity and overvoltage

#### 2.1. <u>Technical characteristics</u>

| List of inputs           |                                           |  |  |  |  |
|--------------------------|-------------------------------------------|--|--|--|--|
| No. Description          |                                           |  |  |  |  |
| 3                        | Digital inputs PNP                        |  |  |  |  |
| 5                        | Analog. inputs 4-20mA                     |  |  |  |  |
| 4 Analog. inputs 0-10Vdc |                                           |  |  |  |  |
| 3                        | Temperature probes PT100                  |  |  |  |  |
| 1                        | Motor control (voltage and current)       |  |  |  |  |
|                          | List of outputs                           |  |  |  |  |
| No.                      | Description                               |  |  |  |  |
| 3                        | Digital outputs NPN NO                    |  |  |  |  |
| Connectivity             |                                           |  |  |  |  |
| Inte                     | Internet connection by cable and AP Wi-Fi |  |  |  |  |

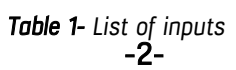

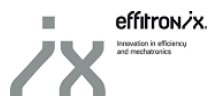

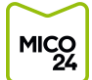

| General                          |              |  |  |
|----------------------------------|--------------|--|--|
| Power supply                     | 24Vdc ±10%   |  |  |
| Consumption                      | 5W           |  |  |
| Temperature                      | 0-50°C       |  |  |
| Humidity                         | 5-95%        |  |  |
| Dimensions                       | 120x120x45mm |  |  |
| Weight                           | 270g         |  |  |
| Protection                       | IP 20        |  |  |
| Digital                          | inputs PNP   |  |  |
| Voltage                          | 24Vdc ===    |  |  |
| Current                          | 30mA         |  |  |
| Max. frequency                   | 120Hz        |  |  |
| Digital ou                       | tputs NPN NO |  |  |
| Voltage                          | 24Vdc ===    |  |  |
| Max. current                     | 500mA        |  |  |
| Motor control specifications     |              |  |  |
| Nominal voltage V <sub>L-L</sub> | 100-500Vac ~ |  |  |
| Nominal voltage V <sub>L-N</sub> | 60-285Vac ~  |  |  |
| Frequency                        | 50-60Hz      |  |  |
| Input impedance                  | 5ΜΩ          |  |  |
| Anal                             | og inputs    |  |  |
| Voltage inputs                   | 0-10Vdc      |  |  |
| Current inputs                   | 4-20mA       |  |  |

Table 2- Technical characteristics

The circuit can be mounted on DIN rail EN 60715

#### 2.2. <u>Regulations</u>

| Safety                         |  |
|--------------------------------|--|
| EN 61010-1                     |  |
| EN 61010-2-30 CATIII 300       |  |
| Emissions                      |  |
| EN 55032:2015                  |  |
| Immunity                       |  |
| EN 61000-4-2                   |  |
| EN 61000-4-3                   |  |
| EN 61000-4-4                   |  |
| Table 2 Applicable segulations |  |

Table 3- Applicable regulations

#### 2.3. Utility model

The MICO24 Nano adquisition circuit is registered in the Spanish Office of Patents and Marcs under the protection of an utility model.

#### Utility: **U201830158**

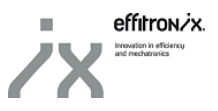

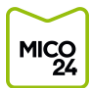

## 3. HARDWARE DESCRIPTION

#### 3.1. Layout of elements

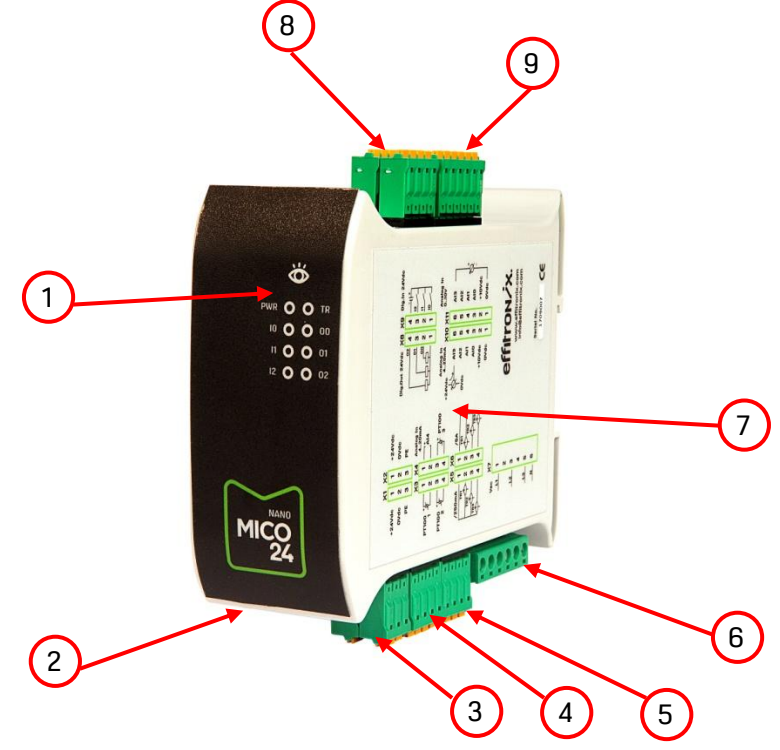

Fig. 1 MICO24 Nano

| 1 | Status LEDs                                               |
|---|-----------------------------------------------------------|
| 2 | LAN Ethernet 10/100 connection                            |
| 3 | X1-X2 Connectors 24Vdc power supply                       |
| 4 | X3-X4 Connectors PT100 and 4-20mA inputs                  |
| 5 | X5-X6 Connectors Current transformer inputs               |
| 6 | X7 Connector Voltage inputs                               |
| 7 | Side label rapid connection information and serial number |
| 8 | X8-X9 Connectors Digital inputs and outputs               |
| 9 | X10- Connectors X11 Analog inputs 4-20mA and 0-10V        |

Table 4- Identification of elements

#### 2.2. Dimensions

| Н | 120mm |
|---|-------|
| D | 120mm |
| W | 45mm  |

Table 5- Dimensions

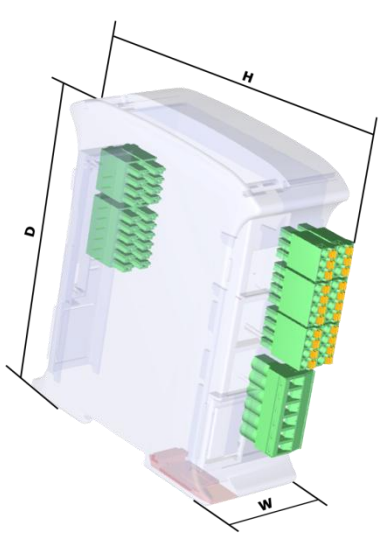

Fig. 2 MICO24 Nano Dimensions -4-

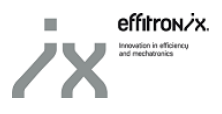

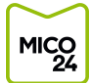

#### 2.3. Status LEDs

| Status LEDs |                                  |                                             |  |  |
|-------------|----------------------------------|---------------------------------------------|--|--|
| ID          | Description                      |                                             |  |  |
|             | Start up: AL                     | ito test sequence                           |  |  |
|             |                                  | Blue: Equipment controlled on standby       |  |  |
|             | Light 1                          | Green: Equipment controlled in operation OK |  |  |
|             |                                  | Red: Equipment controlled in alarm          |  |  |
|             |                                  | Green: Equipment connected to LAN network   |  |  |
|             |                                  | Red: Equipment NOT connected to LAN network |  |  |
|             |                                  | Green: Sending data to web platform OK      |  |  |
|             |                                  | Yellow: Error sending data to web platform  |  |  |
| PWR         | <i>On</i> : Equipm               | ent powered                                 |  |  |
|             | Off: Equipm                      | ient not powered                            |  |  |
| TR          | Flashing: Measuring transformers |                                             |  |  |
| In          | <i>On</i> : Digital input 0 on   |                                             |  |  |
| 10          | Off: Digital input 0 off         |                                             |  |  |
| 11          | On: Digital                      | input 1 on                                  |  |  |
|             | Off: Digital                     | input 1 off                                 |  |  |
| 12          | On: Digital                      | input 2 on                                  |  |  |
| 12          | Off: Digital                     | input 2 off                                 |  |  |
| 00          | On: Digital                      | output 0 on                                 |  |  |
| 00          | Off: Digital                     | output 0 off                                |  |  |
| 01          | On: Digital                      | output 1 on                                 |  |  |
| 01          | Off: Digital                     | output 1 off                                |  |  |
| 02          | On: Digital                      | output 2 on                                 |  |  |
| 02          | Off: Digital                     | output 2 off                                |  |  |

Table 6- Description of LEDs

#### 2.4. Side label quick connection

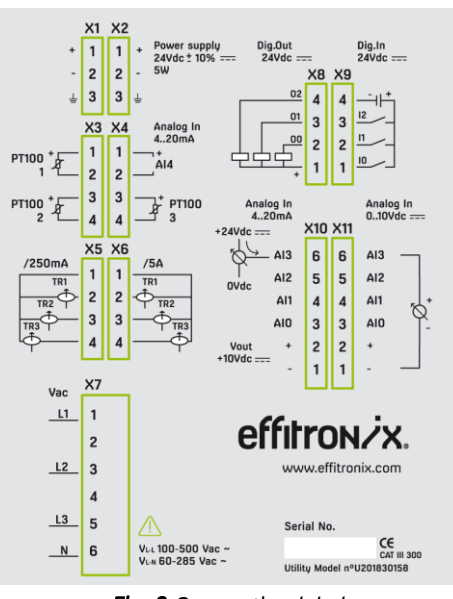

Fig. 3 Connection label

On one side of the MICO24 Nano you can find an informative label of how to connect the different elements and sensors in the acquisition circuit. The serial number is on the lower right-hand side.

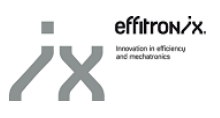

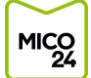

#### 2.5. X1-X2 Power supply connectors

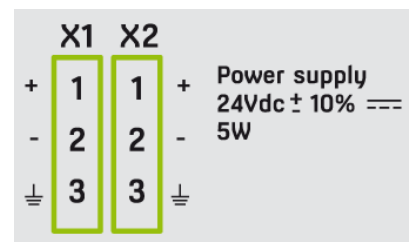

Fig. 4 X1-X2 Detail

| Connector X1 |              |                                 |  |  |
|--------------|--------------|---------------------------------|--|--|
| Pin          | ID           | Description                     |  |  |
| 1            | +            | 12-24Vdc power supply 10W 850mA |  |  |
| 2            | -            | OVdc power supply               |  |  |
| 3            | PE           | Earth                           |  |  |
|              | Connector X2 |                                 |  |  |
| Pin          | ID           | Description                     |  |  |
| 1            | +            | 12-24Vdc power supply           |  |  |
| 2            | -            | OVdc power supply               |  |  |
| 3            | PE           | Earth                           |  |  |

Table 7- X1-X2 connector characteristics

#### 2.6. X3-X4 PT100 connectors

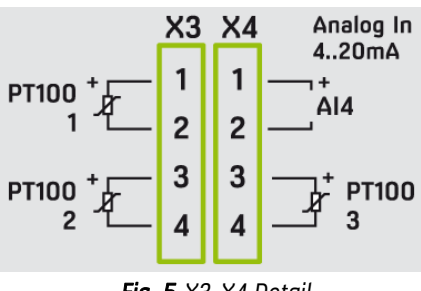

| Fig. | 5 | X3-X4 | Detail |
|------|---|-------|--------|
|------|---|-------|--------|

| Connector X3       |           |                                                 |  |  |
|--------------------|-----------|-------------------------------------------------|--|--|
| Pin ID Description |           | Description                                     |  |  |
| 1                  | PT100 1 + | Positive probe signal No. 1 PT100 (red cable)   |  |  |
| 2                  | PT100 1 - | Negative probe signal No. 1 PT100 (white cable) |  |  |
| 3                  | PT100 2 + | Positive probe signal No. 2 PT100 (red cable)   |  |  |
| 4                  | PT100 2 - | Negative probe signal No. 2 PT100 (white cable) |  |  |
| Connector X4       |           |                                                 |  |  |
| Pin                | ID        | Description                                     |  |  |
| 1                  | AI4+      | Positive Input signal 4-20mA No. 4              |  |  |
| 2                  | AI4-      | Negative Input signal 4-20mA No. 4              |  |  |
| 3                  | PT100 3 + | Positive probe signal No. 3 PT100 (red cable)   |  |  |
| 4                  | PT100 3 - | Negative probe signal No. 3 PT100 (white cable) |  |  |

Table 8- X3-X4 connector characteristics

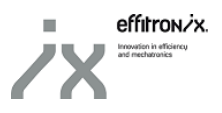

#### 2.6.1. Example of Al4 connection

MICO 24

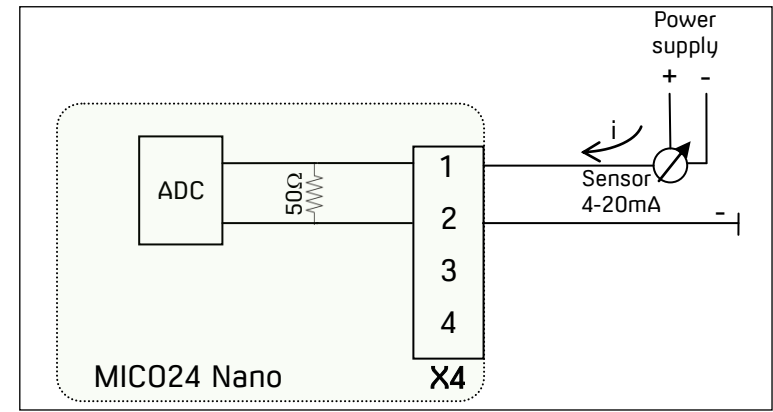

Fig. 6 AI4 connection example

#### 2.7. <u>X5-X6 Current transformers connectors</u>

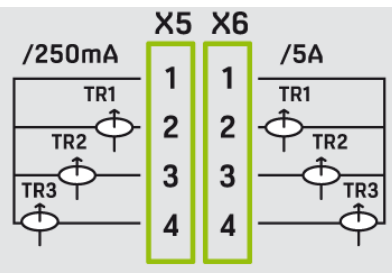

Fig. 7 X5-X6 Details

| X5 Connector |              |                                           |  |  |  |
|--------------|--------------|-------------------------------------------|--|--|--|
| Pin          | ID           | Description                               |  |  |  |
| 1            | /250mA       | Common current transformers /250mA        |  |  |  |
| 2            | TR1 /250mA   | Current transformer signal Phase 1 /250mA |  |  |  |
| 3            | TR2 /250mA   | Current transformer signal Phase 2 /250mA |  |  |  |
| 4            | TR3 /250mA   | Current transformer signal Phase 3 /250mA |  |  |  |
|              | X6 Connector |                                           |  |  |  |
| Pin          | ID           | Description                               |  |  |  |
| 1            | /5A          | Common current transformer /5A            |  |  |  |
| 2            | TR1 /5A      | Current transformer signal Phase 1 /5A    |  |  |  |
| 3            | TR2 /5A      | Current transformer signal Phase 2 /5A    |  |  |  |
| 4            | TR3 /5A      | Current transformer signal Phase 3 /5A    |  |  |  |

Table 9- X5-X6 connector characteristics

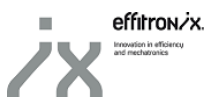

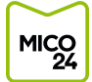

#### 2.8. X7 motor voltage connector

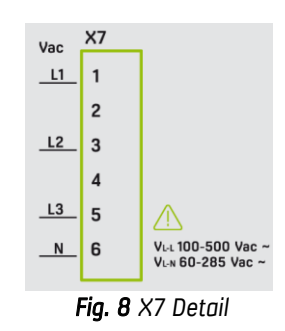

| X7 Connector |    |                             |  |
|--------------|----|-----------------------------|--|
| Pin          | ID | Description                 |  |
| 1            | L1 | Line voltage L1 (max. 500V) |  |
| 2            |    |                             |  |
| 3            | L2 | Line voltage L2 (max. 500V) |  |
| 4            |    |                             |  |
| 5            | L3 | Line voltage L3 (max.500V)  |  |
| 6            | N  | Neutral voltage             |  |

Table 10- X7 connector characteristics

#### 2.9. X8-X9 Digital Input-Output connectors

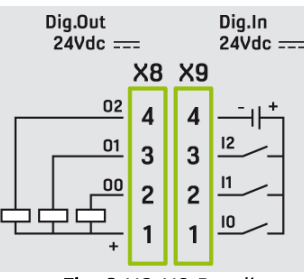

Fig. 9 X8-X9 Detail

|     |    | X8 Connector                   |
|-----|----|--------------------------------|
| Pin | ID | Description                    |
| 1   | +  | Common 24V for digital outputs |
| 2   | 00 | Digital output O               |
| 3   | 01 | Digital output 1               |
| 4   | 02 | Digital output 2               |
|     |    | X9 Connector                   |
| Pin | ID | Description                    |
| 1   | 10 | Digital input 0 (max. 120Hz)   |
| 2   | l1 | Digital input 1 (max. 120Hz)   |
| 3   | 12 | Digital input 2 (max. 120Hz)   |
| 4   | -  | OV digital inputs common       |

 Table 11- X8-X9 connector characteristics

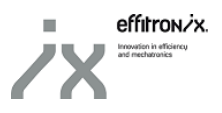

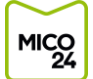

#### 2.10. X10-X11 Analog inputs connectors

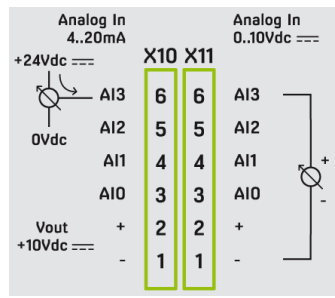

Fig. 10 X10-X11 Detail

|     |     | X10 Connector                    |
|-----|-----|----------------------------------|
| Pin | ID  | Description                      |
| 1   | +   | Common OV for analog inputs      |
| 2   | -   | Common 10V for analog inputs     |
| 3   | AIO | Analog input 4-20mA No. 0        |
| 4   | Al1 | Analog input 4-20mA No. 1        |
| 5   | AI2 | Analog input 4-20mA No. 2        |
| 6   | AI3 | Analog input 4-20mA No. 3        |
|     |     | X11 Connector                    |
| Pin | ID  | Description                      |
| 1   | +   | Common OV for analog inputs      |
| 2   | -   | Common 10V for analogical inputs |
| 3   | AIO | Analog input 0-10V No. 0         |
| 4   | Al1 | Analog input 0-10V No. 1         |
| 5   | AI2 | Analog input 0-10V No. 2         |
| 6   | AI3 | Analog input 0-10V No. 3         |

Table 12- X10-X11 connector characteristics

#### 3.10.1. AIO connection example

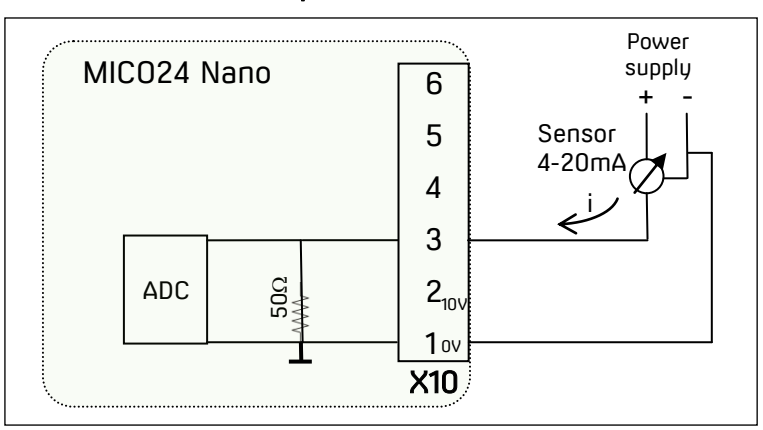

Fig. 11 AIO connection example

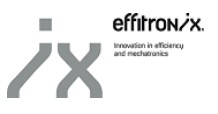

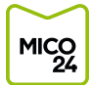

## 4. CONFIGURATION WEBSITE

#### 4.1. Accessing the configuration website

To access the configuration website for MICO24 <u>for the first time</u>, connect to your Wi-Fi network and enter your default IP on any browser.

#### 4.1.1. <u>Wifi connection</u>

By default, MICO24 Nano acts as a Wi-Fi AP. The SSID of the Wi-Fi network generated by MICO24 Nano is Nano\_XXXXXX, where XXXXXX corresponds to the digits of the MICO24 Nano serial number, which can be seen on the side label [<u>See 1.4.</u>].

The password to access the Wi-Fi network is *mico24nano*.

#### 4.1.2. Accessing the configuration web server

Once connected to the MICO24 Nano Wi-Fi network, you can access the configuration web server, entering the address 192.168.100.1 from the browser of any mobile device or PC.

If you had previously configured the RJ45 network card, you can also connect to the web server from any equipment on the same network, entering the IP that you have configured.

A web page will open, requesting a username and password. By defect, to edit parameters they are:

User: admin Password: admin

| < 🕃 🎽 192.168.100.1/login            | C Q Buscar     | ☆ | Ê | ŧ | ≡ |
|--------------------------------------|----------------|---|---|---|---|
| 📓 Más visitados 🛞 Ctrl Clic 🗋 MICO24 |                |   |   |   |   |
|                                      |                |   |   |   |   |
|                                      |                |   |   |   |   |
|                                      | $\sim$         |   |   |   |   |
|                                      | NANO           |   |   |   |   |
|                                      | MICO           |   |   |   |   |
|                                      | 24             |   |   |   |   |
|                                      |                |   |   |   |   |
|                                      |                |   |   |   |   |
|                                      |                |   |   |   |   |
|                                      | Please Sign In |   |   |   |   |
|                                      | User           |   |   |   |   |
|                                      | Pageword       |   |   |   |   |
|                                      | r assivoiru    |   |   |   |   |
|                                      | Login          |   |   |   |   |
|                                      |                |   |   |   |   |
|                                      |                |   |   |   |   |

Fig. 12 MICO24 Nano web configuration login

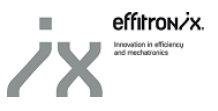

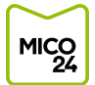

#### 4.2. <u>Current Values</u>

The default screen that will load when you enter the valid username and password will allow you to consult the current values of the different signals arriving at the acquisition circuit, on a table.

| Lttl Current Values                                                                                                    |   | Current    | Values                 |                       |          |            |      |
|----------------------------------------------------------------------------------------------------|---|------------|------------------------|-----------------------|----------|------------|------|
| Network                                                                                                    |   | Modbus TCF | <sup>o</sup> registers |                       |          |            |      |
| Measurements                                                                                                    | < | 1          | 2                      | 3                     | 4        | 5          | 6    |
| Hardware Configuration                                                                                                    | < | Register   | Name                   | Description           | MB Value | Real Value | Unit |
| Backup & Certificates     A     Certificates     Certificates | < | 0          | State                  | Status MICO24 Nano    | 1        | 1          | -    |
|                                                                                                    |   | 5          | Run_Time_h             | Run Time              | 17081    | 17081      | н    |
| Change password                                                                                                    |   | 10         | DI0                    | State digital input 0 | 0        | False      | Bool |
| Q Help                                                                                                    |   | 11         | DI1                    | State digital input 1 | 0        | False      | Bool |

Fig. 13 Current values screen

In addition to the current value being read (5) with its corresponding unit (6), the web table also enables you to consult the register position (1) and the value of the signal in the Modbus TCP server (4). The name (2) and description columns (3) help us to clearly identify the origin of each signal.

#### 4.3. <u>Network</u>

For the equipment to send data to the web platform, it is indispensable to configure the connection parameters of the network card according to the LAN it is connected to. This can be done from the "*Network*" tab of the web application.

| III Current Values     | Network                |
|------------------------|------------------------|
| Network                | Ethernet configuration |
| Measurements           |                        |
| Hardware Configuration | C DHCP U               |
| Packup & Certificates  | IP III                 |
| Change password        | 192.168.1.12           |
| Q Help                 | Netmask                |
|                        | 255.255.255.0          |
|                        | Gateway                |
|                        | 192.168.1.1            |
|                        | DNS                    |
|                        | 8.8.8                  |
|                        | MAC Address            |
|                        | B8:27:EB:2E:2D:8F      |
|                        | Save                   |
|                        |                        |

Fig. 14 Network configuration screen

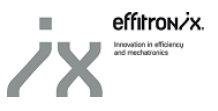

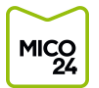

The first thing to select is if a static IP will be used or if there will be a DHCP server that will assign it a dynamic IP.

In the case of a dynamic assignment, it is not necessary to enter any other parameter and we can save the configuration by clicking on the button "*Save*" on the lower part of the screen.

If you want to use a static IP, you will have to fill in the other fields: IP address, netmask, default gateway and DNS server. Once all the data has been entered, you can save the configuration by clicking on "*Save*" on the lower part of the screen.

From this screen, you can also consult the MAC address of the equipment's network card.

#### 4.4. <u>Measurements</u>

On the left-hand side of the web, you will find a tab "*Measurements*". Clicking on it will display another tab with different options:

| Measurements         | ~ |
|----------------------|---|
| Status               |   |
| IOT Data             |   |
| Scaled data          |   |
| Counters             |   |
| Fia. 15 Measurements |   |

#### 4.4.1. <u>IoT Data</u>

The "Status" tab enables you to configure the definition of the controlled equipment status. From the application, it is possible to generate 2 states: Stopped and OK.

From this tab, you can configure the variable and the threshold to be used to decide if the equipment is on. In the upper box, you will find a dropdown menu where you can select the variable you are interested in. In the central box, you will find the threshold, i.e., if the variable selected in the upper box is found to be below this value, the equipment controlled is considered stopped. If this is not the case, the equipment is in operation and the text entered in the lower box will appear in the web platform text.

| LIII Current Values    |   | Status configuration          |      |
|------------------------|---|-------------------------------|------|
| Network                |   | Status threshold              |      |
| Measurements           | < |                               |      |
| Status                 |   | Status Value Name >= Treshold | Text |
| IOT Data               |   | <b>Ok</b> POT_III 1.0         | OK!  |
| Scaled data            |   | Save                          |      |
| Counters               |   |                               |      |
| Hardware Configuration | < |                               |      |
| Packup & Certificates  | < |                               |      |
| Change password        |   |                               |      |
| Q Help                 |   |                               |      |

Fig. 16 Controlled equipment status configuration screen

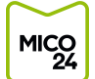

#### 4.4.2. <u>Send Data</u>

This screen allows you to select which of the signals captured by the MICO24 Nano will be sent to the web platform. It is recommendable not to send to the platform signals from inputs not being used.

| Ltd Current Values      |   | IOT Da     | ta                     |                           |          |            |      |      |
|-------------------------|---|------------|------------------------|---------------------------|----------|------------|------|------|
| Network                 |   | Modbus TCF | <sup>o</sup> registers |                           |          |            |      |      |
| Measurements            | < |            |                        |                           |          |            |      |      |
| Status                  |   | Register   | Name                   | Description               | MB Value | Real Value | Unit | Send |
| IOT Data                |   | 0          | State                  | Status MICO24 Nano        | 1        | 1          | -    | Ø    |
| Scaled data             |   | 5          | Run_Time_h             | Run Time                  | 17081    | 17081      | н    |      |
|                         |   | 10         | DIO                    | State digital input 0     | 0        | False      | Bool |      |
| Counters                |   | 11         | DI1                    | State digital input 1     | 0        | False      | Bool |      |
| Hardware Configuration  | < | 12         | DI2                    | State digital input 2     | 0        | False      | Bool |      |
| C Backup & Certificates | < | 13         | Count0                 | Counter 0 value           | 0        | 0          | -    |      |
| Change password         |   | 14         | Count1                 | Counter 1 value           | 0        | 0          | -    |      |
| Q Help                  |   | 15         | Count2                 | Counter 2 value           | 0        | 0          | -    |      |
|                         |   | 16         | Fr0                    | Frequency digital input 0 | 0        | 0          | Hz   |      |

Fig. 17 Screen for configuring data to send to the web platform

The table format is the same as in the initial screen [<u>See 4.2.</u>], but with a column on the far right (box named "Send"). Only signals that have the box in the last column ticked will be sent to the web platform.

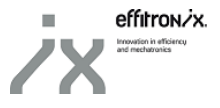

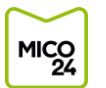

#### 4.4.3. Scaled Data

This screen allows you to configure the signals from the analog inputs. For each of the signals, you can assign a name to the input and scale the value.

The screen is divided in two tables. The first one allows the user to configure frequency and analogical inputs (both 0-10V and 4-20mA). In the "Alias" (1) column we can introduce the name for the variable in the web platform, while the columns "Min" (2) and "Max" (3) indicate the minimum and maximum value for the measured signal. In order to save the changes in the configuration, "Save" (4) button must be pressed.

The second table allows the configuration of the signals from the three temperature sensors. In the "Alias" (5) column we can introduce the name for the variable in the web platform, while in the "Constant Value" (6) column we can add a constant Offset value which will be summed to the sensor lecture. In order to save the changes in the configuration, "Save" (4) button must be pressed.

| Current Values        | Scaled     | Data        |                                       |         |      |            |           |
|-----------------------|------------|-------------|---------------------------------------|---------|------|------------|-----------|
| Network               | Scaled and | alog value: | 5                                     |         |      |            |           |
| Measurements <        | Posister   | Hamo        | Description                           | Alian 1 | Min  | 2          | 3         |
| Status                | 16         | Fr0         | Frequency digital input 0 (0., 120Hz) |         |      | · _        |           |
| IOT Data              |            |             |                                       | SPEED_0 | 0.   | 0          | 120.0     |
| Scaled data           | 17         | Fr1         | Frequency digital input 1 (0120Hz)    | SPEED_1 | 0.   | 0          | 120.0     |
| ounters               | 18         | Fr2         | Frequency digital input 2 (0120Hz)    | SPEED_2 | 0.   | 0          | 120.0     |
| ardware Configuration | 20         | AI0_V       | Analog voltage input 0 (010V)         | LEVEL_0 | 0.   | .0         | 10.0      |
| ackup & Certificates  | 21         | AI1_V       | Analog voltage input 1 (010V)         |         |      | 0          |           |
| nange password        |            | -           |                                       | LEVEL_1 |      | .0         | 10.0      |
| elp                   | 22         | AI2_V       | Analog voltage input 2 (010V)         | LEVEL_2 | 0.   | 0          | 10.0      |
|                       | 23         | AI3_V       | Analog voltage input 3 (010V)         | LEVEL_3 | 0.   | 0          | 10.0      |
|                       | 24         | AI0_MA      | Analog current input 0 (420mA)        | VIBR_0  | 4.   | 0          | 20.0      |
|                       | 25         | AI1_MA      | Analog current input 1 (420mA)        | VIBR_1  | 4.   | 0          | 20.0      |
|                       | 26         | AI2_MA      | Analog current input 2 (420mA)        | VIBR_2  | 4.   | 0          | 20.0      |
|                       | 27         | AI3_MA      | Analog current input 3 (420mA)        | VIBR_3  | 4.   | 0          | 20.0      |
|                       | 28         | AI4_MA      | Analog current input 4 (420mA)        | VIBR_4  | 4.   | 0          | 20.0      |
|                       |            |             |                                       | 4       | Save |            |           |
|                       |            |             |                                       |         |      |            |           |
|                       | Scaled ten | nperature v | alues                                 |         |      |            |           |
|                       | Register   | Nar         | ne Description                        | Alias   | 5    | Constant V | 6<br>alue |
|                       | 30         | Ten         | np1 Temperature sensor 1              | TEMP_   | _1   | 0.0        |           |
|                       | 31         | Ten         | np2 Temperature sensor 2              | TEMP_   | _2   | 0.0        |           |
|                       | 32         | Ten         | np3 Temperature sensor 3              | TEMP_   | _3   | 0.0        |           |
|                       |            |             |                                       | 7       | Save |            |           |
|                       |            |             |                                       | 7       | Save |            |           |

Fig. 18 Screen for configuring analog input signals

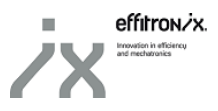

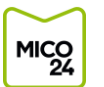

#### 4.4.4. Counters

There are two time counters programmed. The first one (*Run\_Time\_h*), counts the operating hours of the controlled device, while the second counter (*Run\_Time\_M*) counts the elapsed hours since the last inspection.

From "*Counters*" screen not only is it possible to check the value of the counters, but also it is possible to reset them or even programming a digital input in order to set the counter to zero once the digital input is activated.

Pushing "*Reset*" button (1) forces the counter to be set to zero. In order to activate the reset from a digital input, it is necessesary to enable "*Use digital input as reset*" option (2) and save the configuration by pushing "*Save*" (3).

| Jounter                                                       | 5                                                                       |                                                                                      |                                  |                                                 |                                                |                    |
|---------------------------------------------------------------|-------------------------------------------------------------------------|--------------------------------------------------------------------------------------|----------------------------------|-------------------------------------------------|------------------------------------------------|--------------------|
| Register                                                      | Name                                                                    | Descriptio                                                                           | n                                | MB Value                                        | Real Value                                     | Unit               |
| 5                                                             | Run_Tim                                                                 | ne_h Run Time                                                                        |                                  | 17098                                           | 17098                                          | h                  |
| Description                                                   |                                                                         |                                                                                      |                                  | Use digital in                                  | put as a reset Reset                           | 1                  |
| <sup>v</sup> ush the "Re<br>he counter w                      | set" button to reset co<br>vill reset when DI0=1.                       | ounter. If "Use digital input as a resel                                             | t" is set to "Active"            | Disabled                                        | ×                                              | Reset              |
|                                                               |                                                                         |                                                                                      |                                  |                                                 |                                                |                    |
|                                                               |                                                                         |                                                                                      | 3 Save                           |                                                 |                                                |                    |
|                                                               |                                                                         |                                                                                      | 3 Save                           |                                                 |                                                |                    |
| Register                                                      | Name                                                                    | Description                                                                          | 3 Save                           | Real Value                                      | Time to inspection                             | Unit               |
| Register<br>7                                                 | Name<br>Run_Time_M                                                      | Description<br>Time since last inspection                                            | 3 Save<br>MB Value<br>904        | Real Value<br>904                               | Time to inspection                             | Unit               |
| Register<br>7                                                 | Name<br>Run_Time_M                                                      | Description<br>Time since last inspection                                            | 3 Save<br>MB Value<br>904        | Real Value<br>904                               | Time to inspection                             | Unit               |
| Register<br>7<br>Description                                  | Name<br>Run_Time_M                                                      | Description<br>Time since last inspection                                            | <b>3</b> Save<br>MB Value<br>904 | Real Value<br>904<br>Use digital in             | Time to inspection 500.0 pput as a reset Reset | Unit               |
| Register<br>7<br>Description<br>Push the "Re<br>the counter v | Name<br>Run_Time_M<br>eset" button to reset c                           | Description<br>Time since last inspection<br>ounter. If "Use digital input as a rese | 3 Save<br>MB Value<br>904        | Real Value<br>904<br>Use digital in<br>Disabled | Time to inspection 500.0 put as a reset Reset  | Unit               |
| Register<br>7<br>Description<br>Push the "Re<br>the counter v | Name<br>Run_Time_M<br>sset" button to reset c<br>vill reset when DI2=1. | Description<br>Time since last inspection<br>ounter. If "Use digital input as a rese | 3 Save<br>MB Value<br>904        | Real Value<br>904<br>Use digital in<br>Disabled | Time to inspection 500.0 pput as a reset Reset | Unit<br>h<br>Reset |

Fig. 19 Screen to reset counters

#### 4.5. <u>Hardware configuration</u>

The left-hand side menu of the web has a tab "Hardware Configuration". Clicking on it with drop down the tab.

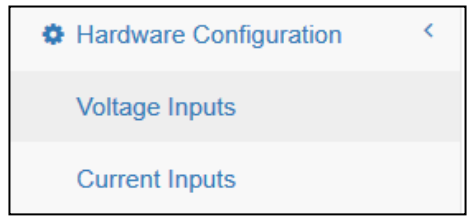

Fig. 20 Hardware configuration

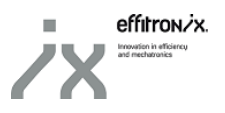

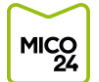

#### 4.5.1. Voltage Inputs

This screen allows you to calibrate the voltage measurement. At the top cell (1) the line-to-neutral voltage connected needs to be indicated. At the bottom cell (2) it is possible to configure the number of averages used to refresh the voltage measured value. The larger this value is, the longer it will take to refresh voltage values, but at the same time we will get a smoother graph.

In order to apply changes to the device configuration, it is necessary to press "*Calibration*" button (3). The device will start the calibration process and we will see how the voltage inputs are not refreshed for a certain time.

Important: when a calibration is done, the 3 voltage lines  $V_{{\scriptscriptstyle L}1},~V_{{\scriptscriptstyle L}2},~V_{{\scriptscriptstyle L}3}$  must be connected.

| Date: 09 April 2019<br>10:45:54 |                       |
|---------------------------------|-----------------------|
| Lul Current Values              | Voltage Inputs        |
| Network                         | Automatic calibration |
| Measurements                    |                       |
| Hardware Configuration <        | 1230.0                |
| Voltage Inputs                  | Samples               |
| Current Inputs                  | 220                   |
| Certificates                    | 3 Calibration         |
| Change password                 |                       |
| Q Help                          |                       |

Fig. 21 Voltage calibration screen

#### 4.5.2. <u>Current transformers inputs</u>

This screen allows you to configure the inputs to the current transformers.

In the top box, select the type of transformer to be used (/250mA or /5A). Also indicate the transformation ratio in the central box. The transformation ratio corresponds to the division between the current of the primary circuit with regard to the secondary. In this manner, a 100/5 transformer, for example, will have a transformation ratio of 20. The last box enables you to assign a constant gain to common for all the 3 current inputs to calibrate the measurement if necessary.

| admin - Current Inputs |    |                                     | NOR NO. | ۲ |
|------------------------|----|-------------------------------------|---------|---|
| Lui Current Values     |    |                                     |         |   |
| Network                |    | Current inputs                      |         |   |
| 4 Measurements         | ۲. | Analog current inputs configuration |         |   |
| Hardware Configuration | ¢  | Salact the input used               |         |   |
| Current Inputs         |    | 250 mA                              |         | • |
| Q Help                 |    | Transformation ratio                |         |   |
|                        |    | 50.0                                |         |   |
|                        |    | Gain                                |         |   |
|                        |    | 1.0                                 |         |   |
|                        |    | Save                                |         |   |
|                        |    |                                     |         |   |
|                        |    |                                     |         |   |
|                        |    |                                     |         |   |
|                        |    |                                     |         |   |

Fig. 22 Screen for configuring current transformers

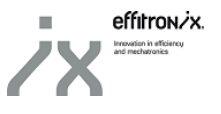

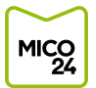

#### 4.6. Certificates

In order to access into certificates management screen, it is necessary to press "Backup & Certificates" from the left menu and, after that, clicking "Certificates".

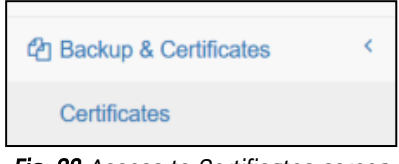

Fig. 23 Access to Certificates screen

In "*Certificates*" screen it is possible to check the certificate currently uploaded to the device. Furthermore, it is also possible to upload a new certificate. To do so, *Browse* button (2) must be pressed. Then we must select the .zip file containing the desired new certificate and finally, by pressing *Upload* button (3) we will be able to make the certificate change effective.

| LIII Current Values    | Certificates               |
|------------------------|----------------------------|
| Network                | Current certificate        |
| Measurements           |                            |
| Hardware Configuration | < effitonix                |
| Backup & Certificates  | Plant                      |
| Certificates           | tona                       |
| Change password        | Machine                    |
| Q Help                 | circuitiot                 |
|                        | Thing                      |
|                        | testcircuitiot             |
|                        | Refresh                    |
|                        |                            |
|                        | Upload certificates        |
|                        | 2 Browse No file selected. |
|                        | G Upload                   |
|                        |                            |

Fig. 23 Certificate management screent

#### 4.7. <u>Help</u>

| <b>Q</b> Help       |  |
|---------------------|--|
| <b>E</b> 04.00 0 00 |  |

Fig. 24 Help button

Click in the button "*Help*" on the left-hand side menu and you will be redirected to the Effitronix website, from where you can download this guide. It will be necessary to have an Internet connection for this to work.

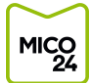

### 5. <u>SEND DATA REQUIREMENTS</u>

#### 5.1. Internet connections requirements

Sending data to the web platform will be done through the Amazon AWS IoT infrastructure, which guarantees a safe connection as well as data encryption.

For a connection point for MICO24 Nano to have access to Internet. It is necessary that at least it authorises the exit of data to:

- Web domain: amazonaws.com
- Port: 8883

## 6. MODBUS TCP SERVER

MICO24 Nano incorporates a Modbus TCP server, that allows integration of data collected from the equipment to any control application.

#### 6.1. Modbus TCP protocol

The Modbus TCP server of MICO24 Nano uses the standard Modbus 502 port, both for TCP and UDP. All the data is published as "*Holding Registers*", so the only valid reading and writing functions are:

- FC03 Reading multiple registers (0x03)
- FC16 Writing multiple registers (0x10)

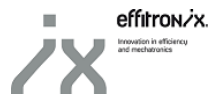

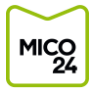

## 6.2. Modbus TCP server table

| Nom Variable                           | Description                                        | Address | Туре | Mult.<br>Factor | Unit | Access |  |  |  |  |
|----------------------------------------|----------------------------------------------------|---------|------|-----------------|------|--------|--|--|--|--|
| State                                  | Controlled equipment status                        | 0       | Word | 1               |      | R      |  |  |  |  |
| Run_Time_h                             | Run_Time_h Hours of operation controlled equipment |         | Word | 1               | h    | R      |  |  |  |  |
| Run_Time_M Hours since last inspection |                                                    |         | Word | 1               | h    | R      |  |  |  |  |
| DIO                                    | Digital input 0                                    | 10      | Bit  |                 |      | R      |  |  |  |  |
| DI1                                    | Digital input 1                                    | 11      | Bit  |                 |      | R      |  |  |  |  |
| DI2                                    | Entrada digital 2                                  | 12      | Bit  |                 |      | R      |  |  |  |  |
| CountO                                 | Pulse counter digital input 0                      | 13      | Word | 1               |      | R/W    |  |  |  |  |
| Count1                                 | Pulse counter digital input 1                      | 14      | Word | 1               |      | R/W    |  |  |  |  |
| Count2                                 | Pulse counter digital input 2                      | 15      | Word | 1               |      | R/W    |  |  |  |  |
| FrO                                    | Frequency digital input 0 (max. 120Hz)             | 16      | Word | 10              | Hz   | R      |  |  |  |  |
| Fr1                                    | Frequency digital input 1 (max. 120Hz)             | 17      | Word | 10              | Hz   | R      |  |  |  |  |
| Fr2                                    | Frequency digital input 2 (max. 120Hz)             | 18      | Word | 10              | Hz   | R      |  |  |  |  |
| AI0_V                                  | Analog input 0 voltage 0-10V                       | 20      | Word | 100             | V    | R      |  |  |  |  |
| AI1_V                                  | Analog input 1 voltage 0-10V                       | 21      | Word | 100             | V    | R      |  |  |  |  |
| AI2_V                                  | Analog input 2 voltage 0-10V                       | 22      | Word | 100             | V    | R      |  |  |  |  |
| AI3_V                                  | Analog input 3 voltage 0-10V                       | 23      | Word | 100             | V    | R      |  |  |  |  |
| AI0_MA                                 | Analog input 0 current 4-20mA                      | 24      | Word | 100             | mΑ   | R      |  |  |  |  |
| AI1_MA                                 | Analog input 1 current 4-20mA                      | 25      | Word | 100             | mΑ   | R      |  |  |  |  |
| AI2_MA                                 | Analog input 2 current 4-20mA                      | 26      | Word | 100             | mΑ   | R      |  |  |  |  |
| AI3_MA                                 | Analog input 3 current 4-20mA                      | 27      | Word | 100             | mΑ   | R      |  |  |  |  |
| AI4_MA                                 | Analog input 4 current t 4-20mA                    | 28      | Word | 100             | mΑ   | R      |  |  |  |  |
| Temp1                                  | Input temperature probe 1 PT100                    | 30      | Word | 100             | ٥C   | R      |  |  |  |  |
| Temp2                                  | Input temperature probe 2 PT100                    | 31      | Word | 100             | ٥C   | R      |  |  |  |  |
| Temp3                                  | Input temperature probe 3 PT100                    | 32      | Word | 100             | ٥C   | R      |  |  |  |  |
| V_L1_N                                 | Voltage phase 1-Neutral                            | 40      | Word | 100             | V    | R      |  |  |  |  |
| V_L2_N                                 | Voltage phase 2-Neutral                            | 41      | Word | 100             | V    | R      |  |  |  |  |
| V_L3_N                                 | Voltage phase 3-Neutre                             | 42      | Word | 100             | V    | R      |  |  |  |  |
| V_L1_L2                                | Voltage phase 1 – Phase 2                          | 43      | Word | 100             | V    | R      |  |  |  |  |
| V_L2_L3                                | Voltage phase 2 – Phase 3                          | 44      | Word | 100             | V    | R      |  |  |  |  |
| V_L3_L1                                | Voltage phase 3 – Phase 1                          | 45      | Word | 100             | V    | R      |  |  |  |  |
| A_L1                                   | Current Phase 1                                    | 46      | Word | 100             | Α    | R      |  |  |  |  |
| A_L2                                   | Current Phase 2                                    | 47      | Word | 100             | Α    | R      |  |  |  |  |
| A_L3                                   | Current Phase 3                                    | 48      | Word | 100             | Α    | R      |  |  |  |  |
| POT_III                                | Three-phase power                                  | 49      | Word | 100             | kW   | R      |  |  |  |  |
| FR_III                                 | Three-phase frequency                              | 50      | Word | 100             | Hz   | R      |  |  |  |  |
| CPU_Temp                               | CPU_Temp CPU Temperature                           |         | Word | 10              | ٥C   | R      |  |  |  |  |
| OUTO                                   | Digital output 0                                   | 100     | Bit  |                 |      | R/W    |  |  |  |  |
| OUT1                                   | OUT1 Digital output 1                              |         | Bit  |                 |      | R/W    |  |  |  |  |
| OUT2                                   | Digital output 2                                   | 102     | Bit  |                 |      | R/W    |  |  |  |  |

Table 13- Table Modbus TCP server

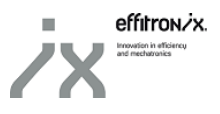

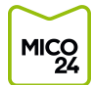

## 7. WEB PLATAFORM

The MICO24 web platform allows you to consult the data that MICO24 Nano circuit is sending, anytime and anywhere. It is also possible to consult the data history and launch alarms or warnings.

#### 7.1. <u>Web plataform access</u>

To access the platform, just go to the MICO24 website (<u>https://mico24.effitronix.com</u>) from any browser on a PC or mobile device. A default window will open where you will enter the username and password supplied to you by Effitronix.

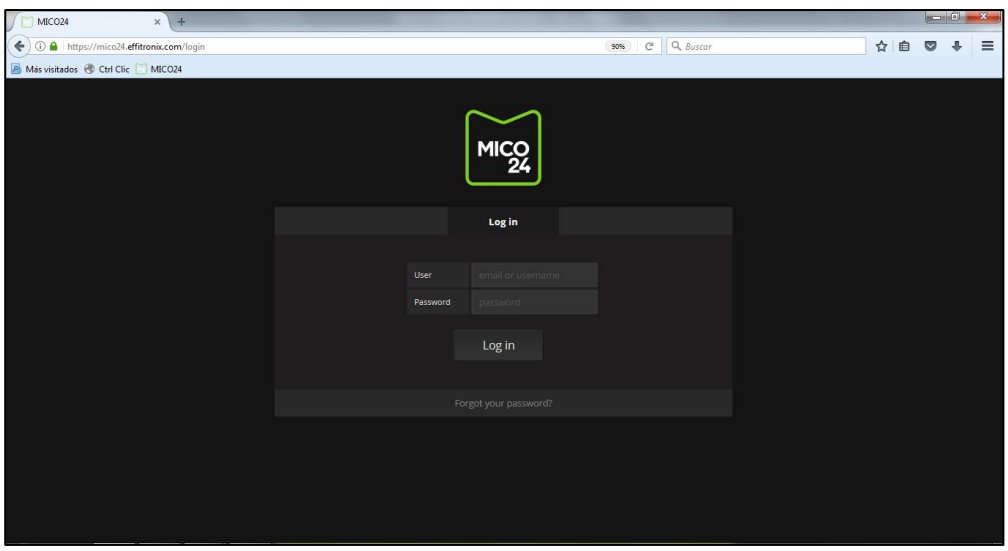

Fig. 25 MICO24 web platform login screen

#### 7.2. <u>Current equipment status</u>

The home screen will show the current status of all the equipment and elements controlled through the MICO24 system and the MICO24 Nano equipment.

| 100 M |   | 🏭 Home - 👷 🤁 🗴                        | O Last 1 hour Refres |  |
|-------|---|---------------------------------------|----------------------|--|
| ~     | S | Bufadors                              |                      |  |
|       | S | Bufador 1 - Ok - Motor Correcte       |                      |  |
|       |   | Bufador 2 - Stop - Bufador 2 Parat    |                      |  |
|       | S | Bufador 3 - Ok - Motor Correcte       |                      |  |
|       |   |                                       |                      |  |
| ~     | S | Centrifuga                            |                      |  |
|       | S | Bomba Sortida - Ok - Motor Correcte   |                      |  |
|       | Ì | Motor Principal - Ok - Motor Correcte |                      |  |
|       | S | Rotovariador - Ok - Motor Correcte    |                      |  |
|       |   |                                       |                      |  |

Fig. 26 Home screen equipment current status

Whenever you want to return to the home screen, click on the tab to the right of the MICO24 logo at the top left-hand side of the screen. In the dropdown menu, click on "Home".

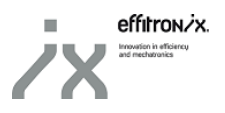

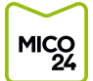

| mg -                    | 📰 Home - 🔺 🖻                                 |                  | ✓ Zoom Out > O Last 7 days Refresh ex | ✓ Zoom Out > O Last 7 days Refresh every | Coom Out > O Last 7 days Refresh every 1 | Zoom Out > O Last 7 days Refresh every 1m | Coom Out > O Last 7 days Refresh every 1m | ✓ Zoom Out ➤ O Last 7 days Refresh every 1m |
|-------------------------|----------------------------------------------|------------------|---------------------------------------|------------------------------------------|------------------------------------------|-------------------------------------------|-------------------------------------------|---------------------------------------------|
| ~ @                     |                                              | ▼ starred   tags |                                       |                                          |                                          |                                           |                                           |                                             |
| 0                       | 🖷 Home                                       |                  |                                       |                                          |                                          |                                           |                                           |                                             |
|                         | <ul> <li>Cablejadora SAMP 300CJ24</li> </ul> |                  |                                       |                                          |                                          |                                           |                                           |                                             |
| × (-                    | - Mico24 IoT - Fira                          | demo 🏠           |                                       |                                          |                                          |                                           |                                           |                                             |
|                         | - Mico24 IoT - Taller                        | demo 😚           |                                       |                                          |                                          |                                           |                                           |                                             |
|                         | Canvis Estat - Cablejadora SAMP              |                  |                                       |                                          |                                          |                                           |                                           |                                             |
| ~ @                     | Canvis d'estat - MICO24 IoT - Fira           |                  |                                       |                                          |                                          |                                           |                                           |                                             |
| $\overline{\mathbf{A}}$ | Canvis d'estat - MICO24 IoT - Taller         |                  |                                       |                                          |                                          |                                           |                                           |                                             |
|                         | = Home                                       |                  |                                       |                                          |                                          |                                           |                                           |                                             |
|                         |                                              |                  |                                       |                                          |                                          |                                           |                                           |                                             |
|                         |                                              |                  |                                       |                                          |                                          |                                           |                                           |                                             |
|                         |                                              |                  |                                       |                                          |                                          |                                           |                                           |                                             |
|                         |                                              |                  |                                       |                                          |                                          |                                           |                                           |                                             |
|                         |                                              |                  |                                       |                                          |                                          |                                           |                                           |                                             |

Fig. 27 Home screen equipment current status

#### 7.3. Consulting current equipment status

Click on the status icon in the current equipment status screen [<u>See 7.2.</u>] and you will access a new screen where the latest status changes of the equipment can be consulted.

| H COX | 🏭 Canvis Estat - Bufador 1 🛛 🚖 🤨 🖻 🏟                | Coom Out > O Last 24 hours Refresh every 1m    |
|-------|-----------------------------------------------------|------------------------------------------------|
|       |                                                     | Canvis Estat - Bufador 1<br>Show only warnings |
|       | 29/08/17 08:36 - Bufador 1 - Stop - Bufador 1 Parat |                                                |
|       | 29/08/17 08:26 - Stop - Bufador 1 Parat             |                                                |
| 0     | 29/08/17 08:18 - Ok - Motor Correcte                |                                                |
|       | 29/08/17 07:57 - Stop - Bufador 1 Parat             |                                                |
| 0     | 29/08/17 07:49 - Ok - Motor Correcte                |                                                |
|       | 29/08/17 07:30 - Stop - Bufador 1 Parat             |                                                |
| 0     | 29/08/17 07:22 - Ok - Motor Correcte                |                                                |
|       | 29/08/17 07:04 - Stop - Bufador 1 Parat             |                                                |
| 0     | 29/08/17 06:56 - Ok - Motor Correcte                |                                                |
|       | 29/08/17 06:37 - Stop - Bufador 1 Parat             |                                                |
| 0     | 29/08/17 06:29 - Ok - Motor Correcte                |                                                |
|       | 29/08/17 06:10 - Stop - Bufador 1 Parat             |                                                |
| 0     | 29/08/17 06:02 - Ok - Motor Correcte                |                                                |
| (-    | 29/08/17 05:44 - Stop - Bufador 1 Parat             | -                                              |

Fig. 28 Consulting the latest status changes

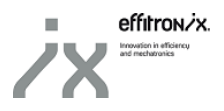

#### 7.4. Consulting equipment parameters

Clicking on the equipment name on the current equipment status screen [See 7.2.], you will access the screen for consulting the different parameters being monitored. It will always display the parameters during the time window selected at the top right-hand side. Click on the name of one of the parameters and a graph will open up where you can see the evolution of the same in the selected temporal window.

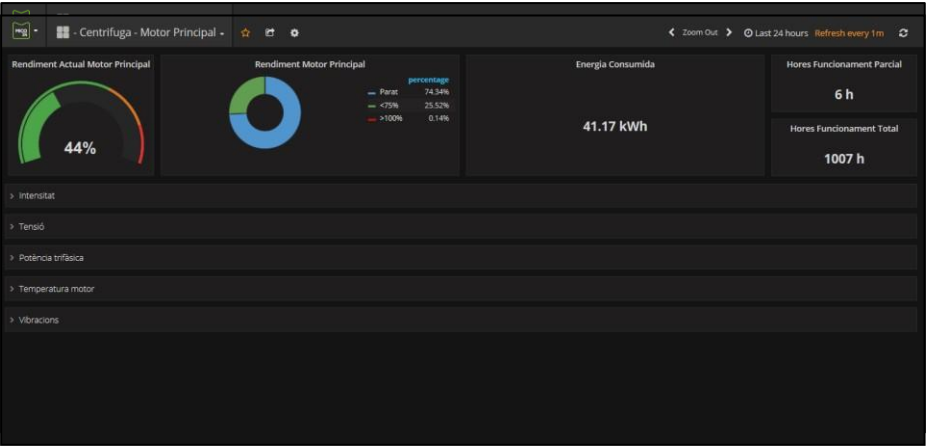

Fig. 29 Consult parameters element screen

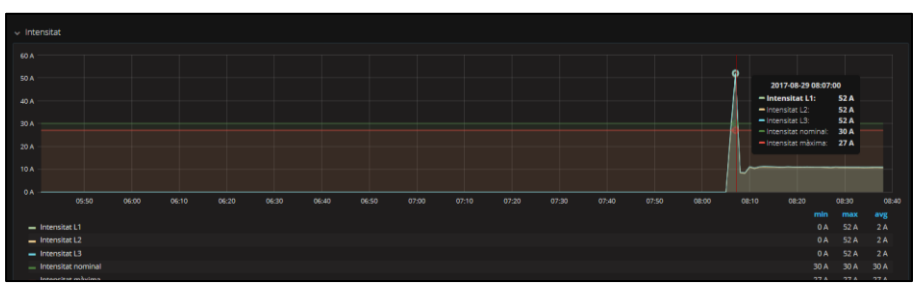

Fig. 30 Graphic example of a parameter

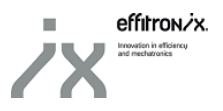

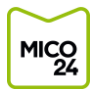

## 8. <u>VERSION CONTROL</u>

| Version Control                        |             |  |
|----------------------------------------|-------------|--|
| Date                                   | Description |  |
| 2019/05/06 Original version            |             |  |
| 2020/01/31 Analog inputs connector X10 |             |  |

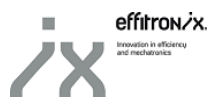